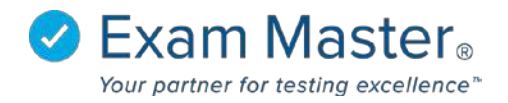

## **Updating End User Information Document**

- 1. Click Administration
- 2. Select Program Users
- 3. Click the **blue gear** to the left of the end user's name you want to update end user information
- 4. Select Show User from the options

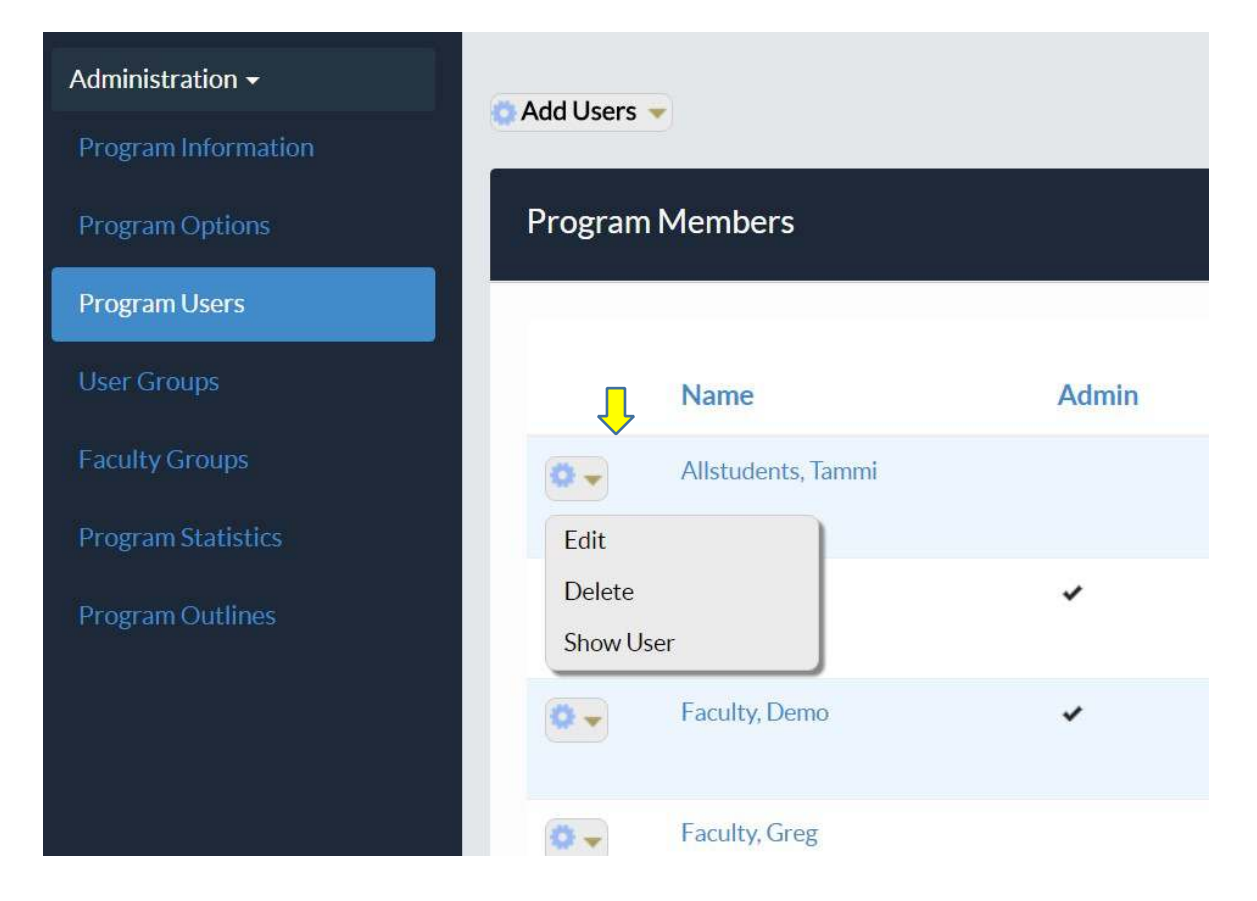

You will then be directed to the user's information page:

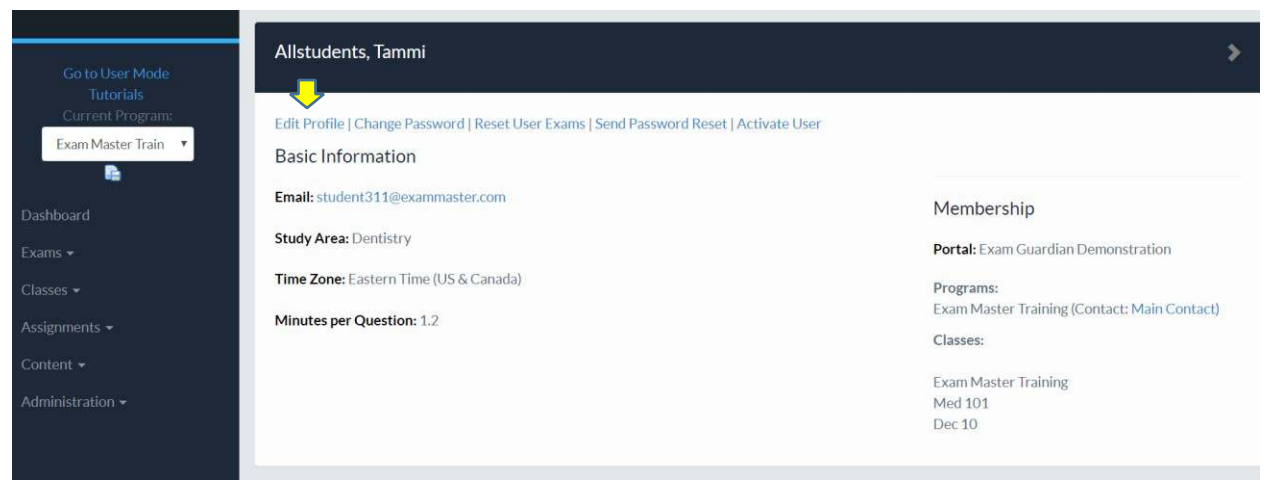

© Exam Master Corp.

2017 Client Private

## 5. Select Edit Profile

| First Name * | Tammi                   |
|--------------|-------------------------|
| Last Name *  | Allstudents             |
| Email *      | student311@exammaster   |
| State        |                         |
| Time Zone *  | (GMT-05:00) Eastern T 🔹 |
| Study Area * | Dentistry •             |
| Student ID   |                         |

Override Default Minutes per Question

Callow Marketing Emails Check this box to receive non-system and update emails. These emails may include marketing about new features, upcoming events that Exam Master may be attending, as well as surveys. Your email address will not be made available to any individual or company outside of Exam Master Corporation as per the EM OnLine Licensing Agreement.

Qualifies for Accommodations

## \* Required

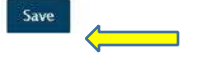

6. Click Save